## วิธีการตั้งค่า Port Forward สำหรับอุปกรณ์ ZTE รุ่น F670L / F680

 เชื่อมต่อสายแลนที่ช่อง LAN ของอุปกรณ์ ZTE F670L / F680 กับ LAN ของคอมพิวเตอร์ แล้วเปิด Browser เช่น Internet Explorer (IE) หรือ Google Chrome พิมพ์ http://192.168.1.1 ช่อง address เพื่อเข้าไปตั้งค่า

| <b>F670L</b>                 | × +                          |                                                                             |       |
|------------------------------|------------------------------|-----------------------------------------------------------------------------|-------|
| $\leftarrow$ $\rightarrow$ ( | ) 🛈 ไม่ปลอดภัย   192.168.1.1 |                                                                             |       |
|                              |                              | ZTE中兴 🖤 🍲                                                                   | F670L |
|                              |                              | Please login to continue 今中文                                                |       |
|                              |                              | Password                                                                    |       |
|                              |                              | OD097 Refresh<br>Enter the characters(without spaces)<br>shown in the image |       |
|                              |                              | ©2008-2019 ZTE Corporation. All rights reserved.                            |       |

 ทำการ Login โดย Username และ Password ค่าจากโรงงานจะเป็น Username = admin Password = tot จากนั้นทำการใส่รหัส Validate Code (CAPTCHA) ให้ถูกต้อง

| ZTE中兴 ☞ 🍻                                               | F670  |
|---------------------------------------------------------|-------|
|                                                         | F0/UL |
|                                                         |       |
|                                                         |       |
|                                                         |       |
| Please login to continue 🗘 中 文                          |       |
| Username admin                                          |       |
| Password •••                                            |       |
| Validate Code OD097                                     |       |
| QD097 Refresh                                           |       |
| Enter the characters(without spaces) shown in the image |       |
| Login                                                   |       |
|                                                         |       |
| ©2008-2019 ZTE Corporation. All rights reserved.        |       |

3. หลังจาก Login เรียบร้อยแล้ว การตั้งค่า Port Forward ให้ไปที่เมนู Application > Port

## Forwarding

| ZTE中兴 🛚 🥁                               |                                  | F670                                       |
|-----------------------------------------|----------------------------------|--------------------------------------------|
| +Status<br>+Network                     | Path:Application-Port Forwarding | <u>中文 Logout</u>                           |
| +Security                               | -<br>Enable                      |                                            |
| -Application                            | Name                             |                                            |
| +VoIP                                   | Protocol                         |                                            |
| DDNS                                    | WAN Host Start IP Address        |                                            |
| +NAT                                    | WAN Host End IP Address          |                                            |
| DMZ Host                                | WAN Connection                   | ·                                          |
| UPnP                                    | WAN Start Port                   | (1 ~ 65535)                                |
| UPnP Port Mapping                       | WAN End Port                     | (1 ~ 65535)                                |
| Port Forwarding                         | Enable MAC Mapping               |                                            |
| +DNS Service                            | LAN Host IP Address              |                                            |
| SNTP                                    | LAN Host Start Port              | (1 ~ 65535)                                |
| +MultiCast                              | LAN Host End Port                | (1 ~ 65535)                                |
| BPDU                                    |                                  |                                            |
| USB Storage                             |                                  | Add                                        |
| DMS                                     |                                  |                                            |
| FTP Application                         | Name Start IP                    | WAN LAN Host WAN<br>Start Start Connection |
| Port Trigger                            | Enable Address WAN Host          | Port Port Connection<br>WAN Delete         |
| Port Forwarding (<br>Application List ) | Protocol End IP<br>Address       | End<br>Port End Port Address               |
| Application List                        | There is no c                    | data, please add one first.                |
| Samba Service                           |                                  |                                            |
| USB print server                        |                                  |                                            |
| +Administration                         |                                  |                                            |
| +Help                                   |                                  |                                            |

- 4. ให้คลิกที่ Enable หลังจากนั้น ทำการใส่ค่าให้เรียบร้อย แล้วคลิก Add
  - Name สำหรับตั้งชื่อ
  - Protocol สำหรับเลือก Protocol ที่ต้องการใช้
  - LAN Host IP Address ให้ระบุ IP LAN ของอุปกรณ์ที่ต้องการ Forward Port
  - WAN Start Port สำหรับตั้ง Port แรกของ WAN
  - WAN End Port สำหรับตั้ง Port สุดท้ายของ WAN
  - Lan Host Start Port สำหรับตั้ง Port แรกของ LAN
  - Lan Host End Port สำหรับตั้ง Port สุดท้ายของ LAN

| ZTE中兴 👓 💈                               | F                                                              |
|-----------------------------------------|----------------------------------------------------------------|
| +Status                                 | Path:Application-Port Forwarding 中文 Log                        |
| +Network                                |                                                                |
| +Security                               | Enable                                                         |
| -Application                            | Name                                                           |
| +VoIP                                   | Protocol TCP V                                                 |
| DDNS                                    | WAN Host Start IP Address                                      |
| +NAT                                    | WAN Host End IP Address                                        |
| DMZ Host                                | WAN Connection                                                 |
| UPnP                                    | WAN Start Port (1 ~ 65535)                                     |
| UPnP Port Mapping                       | WAN End Port (1 ~ 65535)                                       |
| Port Forwarding                         | Enable MAC Mapping                                             |
| +DNS Service                            | LAN Host IP Address                                            |
| SNTP                                    | [AN Host Start Port] (1 ~ 65535)                               |
| +MultiCast                              | I AN Host End Port (1 ~ 65535)                                 |
| BPDU                                    |                                                                |
| USB Storage                             | Add                                                            |
| DMS                                     |                                                                |
| FTP Application                         | WAN Host WAN LAN Host WAN<br>Name Start IP Start Start Comment |
| Port Trigger                            | Enable Address Port Port Connection Modify Delete              |
| Port Forwarding (<br>Application List ) | Protocol End IP End Address Port Address Port                  |
| Application List                        | There is no data, please add one first.                        |
| Samba Service                           |                                                                |
| USB print server                        |                                                                |
| +Administration                         |                                                                |
| +Help                                   |                                                                |